# 共同研究機器予約システム 操作ガイド

|                         | 月间级小 <b>、2017-3</b> 万                                                                                        |                                                                                                    |                                                                                                    |                                                                                                 |                                                                         |                                                                                                    |                                                                                                    |     |
|-------------------------|----------------------------------------------------------------------------------------------------|----------------------------------------------------------------------------------------------------|----------------------------------------------------------------------------------------------------|-------------------------------------------------------------------------------------------------|-------------------------------------------------------------------------|----------------------------------------------------------------------------------------------------|----------------------------------------------------------------------------------------------------|-----|
| 月火水木金土                  | 8448                                                                                                    | 月曜日                                                                                                    | 八曜日                                                                                                    | 7/3曜日                                                                                           | ★ 2                                                                     | 金曜日                                                                                                    | 土曜日                                                                                                    | -   |
| <u>6 7 8 9 10 11</u>    |                                                                                                    |                                                                                                    |                                                                                                    | *                                                                                               | •                                                                       | • 2                                                                                                    | • <u>-</u><br><u>+ 曜休日</u>                                                                              | - T |
| 13 14 15 16 17 18 😁     | 5                                                                                                    | + 6                                                                                                    | <b>4</b> 7                                                                                                    | + 8                                                                                             |                                                                         | + 10                                                                                                    | + 11                                                                                                    | +   |
| 20 21 22 23 24 25 🔛     |                                                                                                    | • •                                                                                                    | • 2                                                                                                    | • •                                                                                             |                                                                         | • **                                                                                                    |                                                                                                    |     |
| <u>27 28 29 30 31 1</u> | 12                                                                                                    | <b>4</b> 13                                                                                                    | <b>▲</b> 14                                                                                                    | <b>4</b> 15                                                                                     | <b>•</b> 16                                                             | <b>4</b> 17                                                                                                    | ▲ 19                                                                                                    | +   |
|                         |                                                                                                    | . 13                                                                                                    |                                                                                                    | • •                                                                                             | • 10                                                                    | • **                                                                                                    |                                                                                                    |     |
|                         | 10                                                                                                    | + 20                                                                                                    | <b>4</b> 21                                                                                                    | <b>4</b> 22                                                                                     | <b>4</b> 23                                                             | + 24                                                                                                    | <b>+</b> 25                                                                                             | +   |
|                         | ■<br>■ <u>日曜休日</u>                                                                                           | • <u>章</u><br>• <u>春分の日</u>                                                                                                    | •                                                                                                    | • **                                                                                            |                                                                         | • 41                                                                                                    | - <u>ニ</u> 2<br>14:40 - 15:00 <u>純水製造装置</u><br>14:40 - 15:00 <u>波体室素</u><br>15:00 - 16:00 <u>純水製造装置</u> |     |
|                         | 2 <u>6</u><br>09:00 - 18:00 <u>MALDJ/TOFM5</u><br>09:00 - 10:00 <u>转大致温装置</u><br>10:00 - 11:00 <u>转大致温装置</u> | ★ 27<br>99:0 - 10:00 行水志道総置<br>10:00 - 11:00 行水志道総置<br>12:00 - 13:00 行水志道総置<br>15:00 - 16:00 行水志道総置<br>17:00 - 18:00 行水志道総置                                                                                                    | 28<br>99:00 18:00 12:70.2機<br>09:00 18:00 2月22機<br>09:00 18:00 2月22機<br>10:00 18:00 2月22機<br>11:00 12:00 12:302124 10:00 13:00 12:402126 13:00 14:00 12:402126 13:00 14:00 12:402126                               | ◆ 29<br>09:00 - 18:00 19LC/MS<br>09:00 - 18:00 1 <u>2:3583建度</u><br>09:00 - 18:00 <u>没计等等建度</u> | ◆ 30<br>09:00 - 18:00 指水粉造業業<br>09:00 - 18:00 2%3<br>09:00 - 18:00 梁佳家業 | ◆ 31<br>99:00 - 10:00 10:00 10:5<br>99:00 - 18:00 75-<br>99:00 - 18:00 75-<br>99:00 - 18:00 75-75-755<br>10:00 - 11:00 10:55 後の最終意 | +                                                                                                    |     |
|                         |                                                                                                    | 3 D D                                                                                                    |                                                                                                    |                                                                                                 |                                                                         |                                                                                                    |                                                                                                    |     |
|                         | 09:00 - 10:00 <u>대사망교원을</u><br>10:00 - 11:00 <u>대사망교원을</u><br>(쇇) (순) 3 오 2017 오 명 1                         | 1000-1100 <u>13 少年38歳</u><br>1200-1300 <u>13 少年38</u> 歳<br>1500-1600 <u>13 少年38</u> 歳<br>1500-1600 <u>13 少年38</u> 歳<br>17700-1800 <u>13 少年38</u> 歳<br>17700-1800 <u>13 少年38</u><br>17700-1800 <u>11 05 000000000000000000000000000000</u> | 09:00 - 10:00 <u>往代生物品要要</u><br>09:00 - 11:00 <u>往代生物品要要</u><br>10:00 - 11:00 <u>往代生物品</u><br>11:00 - 11:00 <u>往代生物品</u><br>13:00 - 12:00 <u>往代生物品</u><br>13:00 - 12:00 <u>往代生物品</u><br>14:00 - 15:00 <u>往代生物品</u> | 09:00 - 18:00 <u>1 小約2段電</u><br>09:00 - 18:00 <u>2 住室走</u>                                      | 09:00 - 18:00 <u>7-3</u><br>09:00 - 18:00 <u>波氏室曲</u>                   | 0900 1800 75-3<br>0900 1800 75-07A59<br>10:00 - 11:00 15:01 55:245                                                                 | 5                                                                                                    |     |

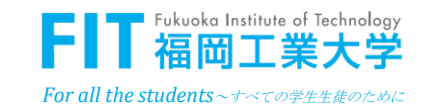

vei I.I

もくじ

| 1. シ  | ステムの特徴・主要機能一覧  | ••••                    | 2 P  |
|-------|----------------|-------------------------|------|
| 2. 予  | 約の流れ           | • • • • • • • • • • • • | 4 P  |
| 3. 操  | 作説明:ユーザー登録(学生専 | 昇用) ・・・・・               | 6 P  |
| 4. 操  | 作説明:ログイン       | • • • • • • • • • • • • | 7 P  |
| 5.操   | 作説明:予約申請       | ••••                    | 8 P  |
| 6. 操  | 作説明:利用開始·終了    | ••••                    | 11 P |
| 7.操   | 作説明:承認処理       | ••••                    | 12 P |
| 8. その | の他             |                         | 14 P |

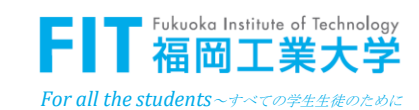

1

### 1. システムの特徴・主要機能一覧

 システムの特徴
 OSS (Open-source software)の採用
 レースコードが利用可能なソフトウェアを利用し、これをカスタマイズ することで必要な機能を実現したシステムです。 一部日本語のみの機能もありますが、「日本語」「英語」の切替が 可能な、バイリガルシステムになっています。
 本学のユーザ認証Active Directoryとの連携
 福岡工業大学のコンピュータ・ユーザーの認証に使用されている、 Microsoft Active Directoryと連携をとったシステムです。 初回のユーザー登録時や、ログイン時に、連携されています。
 電子メールを利用した承認フロー
 予約申請の「承認/不承認」「取下げ」の機能では、電子メールを 利用した承認ワークフローが実現されています。

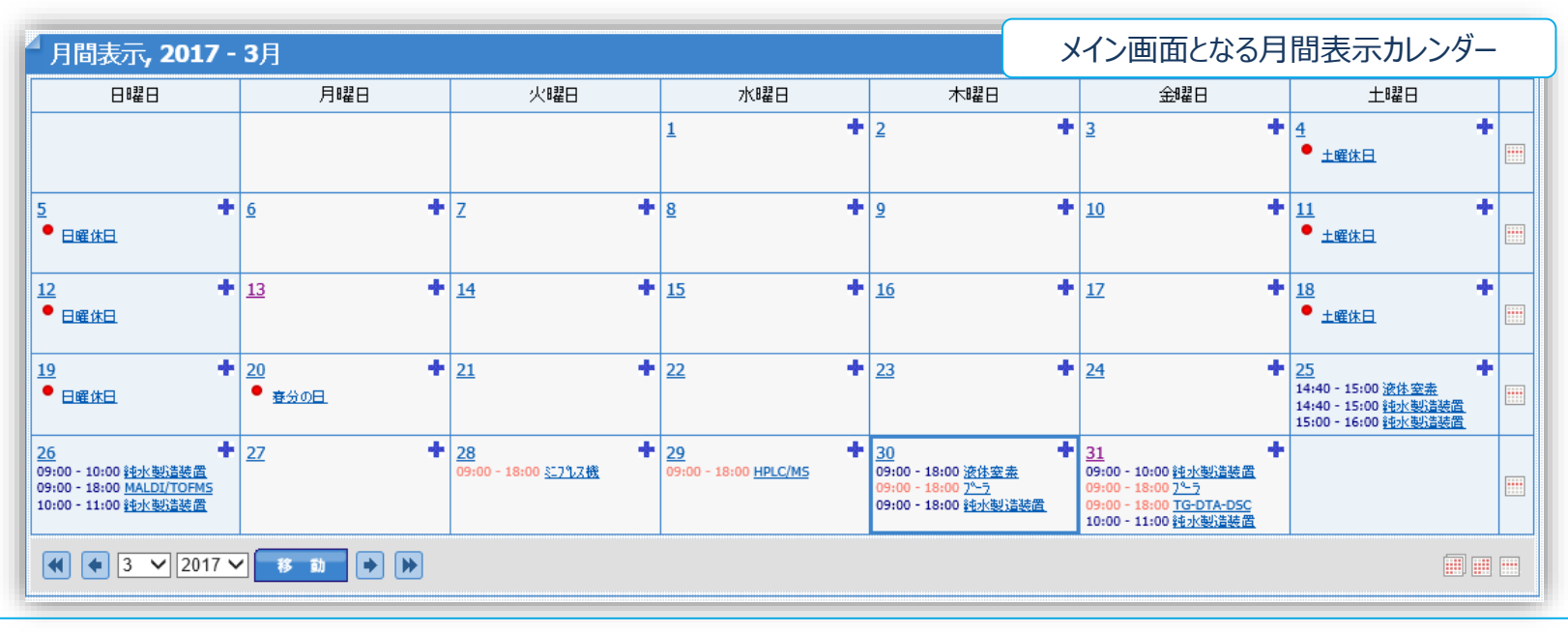

FIT 福岡工業大学

### 1. システムの特徴・主要機能一覧

#### 主要機能

|     | 使用可能なユーザー種別        |                         |       |     |    |     |    |    |      |           |           |         |
|-----|--------------------|-------------------------|-------|-----|----|-----|----|----|------|-----------|-----------|---------|
| No. | 機能名称               | フ°ログラム <b>ID</b>        | メール機能 | 学部生 | 院生 | 研究員 | 職員 | 教員 | 研究所長 | 機器<br>管理者 | 学外<br>利用者 | システム    |
| 1   | 新規ユーザー登録(学生専用)     | registration            | 0     | 0   | 0  | 0   |    |    |      |           |           |         |
| 2   | ログイン               | login                   |       | 0   | 0  | 0   | 0  | 0  | 0    | 0         | 0         | 0       |
| 3   | 予約申請               | events                  | 0     | 0   | 0  | 0   | 0  | 0  | 0    | 0         | 0         | △(修正のみ) |
| 4   | 月表示(カレンダー)         | index                   |       | 0   | 0  | 0   | 0  | 0  | 0    | 0         | 0         | 0       |
| 5   | 週表示                | week                    |       | 0   | 0  | 0   | 0  | 0  | 0    | 0         | 0         | 0       |
| 6   | 日表示                | day                     |       | 0   | 0  | 0   | 0  | 0  | 0    | 0         | 0         | 0       |
| 7   | 年表示                | year                    |       | 0   | 0  | 0   | 0  | 0  | 0    | 0         | 0         | 0       |
| 8   | 予約表示(ポップアップ)       | event_view_popup        |       | 0   | 0  | 0   | 0  | 0  | 0    | ◎(修正可)    | 0         | ©(修正可)  |
| 9   | 検索                 | search                  |       | 0   | 0  | 0   | 0  | 0  | 0    | 0         | 0         | 0       |
| 10  | 利用状況一覧(タッチパネル)     | Info_IO                 |       | 0   | 0  | 0   | 0  | 0  | 0    | 0         | 0         | 0       |
| 11  | 自分の予約              | profile                 |       | 0   | 0  | 0   | 0  | 0  | 0    | 0         | 0         | 0       |
| 12  | 受付                 | InfoDesk                |       |     |    |     | 0  |    |      | 0         |           | 0       |
| 13  | 入退室(管理者)           | Portal                  |       |     |    |     |    |    |      | 0         |           | 0       |
| 14  | 承認(指導教員)           | Portal_s                | 0     |     |    |     |    | 0  |      | 0         |           | 0       |
| 15  | 承認(研究所長)           | Portal_d                | 0     |     |    |     |    |    | 0    | 0         |           | 0       |
| 16  | 承認処理(メールより)        | Approval                | 0     |     |    |     |    | 0  | 0    |           |           | 0       |
| 17  | 取下処理(メールより)        | withdraw                |       | 0   | 0  | 0   | 0  | 0  | 0    | 0         |           | 0       |
| 18  | 管理メニュー : ユーザ       | admin/users             |       |     |    |     |    |    |      |           |           | 0       |
| 19  | 管理メニュー:予約機器        | admin/categories        |       |     |    |     |    |    |      |           |           | 0       |
| 20  | 管理メニュー:各種設定        | admin/config            |       |     |    |     |    |    |      |           |           | 0       |
| 21  | 管理メニュー:許可設定        | admin/permissions       |       |     |    |     |    |    |      |           |           | 0       |
| 22  | 管理メニュー : メールテンプレート | admin/email_templates   |       |     |    |     |    |    |      |           |           | 0       |
| 23  | 管理メニュー:カスタムフィールド   | admin/custom_fields     |       |     |    |     |    |    |      |           |           | 0       |
| 24  | 管理メニュー:名称マスター      | admin/name              |       |     |    |     |    |    |      |           |           | 0       |
| 25  | 管理メニュー:データ検索       | admin/dserch            |       |     |    |     |    |    |      |           |           | 0       |
| 26  | 管理メニュー:削除データ       | admin/delserch          |       |     |    |     |    |    |      |           |           | 0       |
| 27  | 管理メニュー:お知らせ        | admin/informationMaster |       |     |    |     |    |    |      |           |           | 0       |
| 28  | 管理メニュー : ログ        | admin/Logview           |       |     |    |     |    |    |      |           |           | 0       |
| 29  | ヘッダー(一般用)          | header                  | 0     | 0   | 0  | 0   | 0  | 0  | 0    | 0         | 0         | 0       |
| 30  | ヘッダー(管理メニュー)       | admin/header            |       |     |    |     |    |    |      |           |           | 0       |

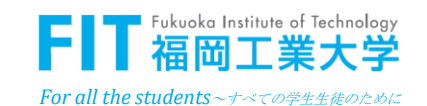

| ログイン                | 月表示(カレンダー)               | 予約申請                | 4 予約申請                         |                             |     |
|---------------------|--------------------------|---------------------|--------------------------------|-----------------------------|-----|
|                     |                          |                     | 予約機器                           | 選択してください                    | ~   |
| ログ インID、パ スワート 、    | かンダ−形式で、登録               | 利用機器、開始時            | 開始日時                           | 2017/09/13 09 🗸 : 00 🗸      |     |
| を人力して、システムに         | 済みの予約データか<br>表示されます。     | 間、終了時間 等を<br>入力します。 | 終了日時                           | 2017/09/13 18 🗸 : 00 🗸      |     |
| 07 1700 98          | 12/1/2010                | 7(7)02.98           | 利用人数                           | X                           |     |
| 認証には、大学の            | 利用機器の状況を                 | 時間の重複、利用制           | 液体窒素使用量                        | kg ※予約機器で「液体窒素」を選択した場合のみ入力。 |     |
| ActiveDirectoryを    | 確認した上で                   | 限等のチェックが行われ         | 熱分析装置のガス利用                     | - ※予約機器で「熱分析装置」を選択した場合のみ入力。 |     |
| 使用します。              | 予約申請を行います。               | ます。                 | 時間外の入退室                        | - ※時間外の場合、入退室の有無を選択入力。      |     |
| 総合研究機構からのお知らせを確認してく | 日付の��ボタンで、<br>予約申請を行います。 | メールにて情報が伝達<br>されます。 | 時間外の入退室<br>ありの場合のみ<br>理由を詳しく記入 |                             | < > |
| ださい。                |                          |                     |                                | 申請 年+                       | ンセル |
|                     |                          |                     |                                |                             |     |
|                     |                          |                     |                                |                             |     |
|                     |                          |                     |                                |                             |     |

| 承 認                                                                                   | 受付                                                                                          | 利用開始/終了                                                                                                    | 利用開始<br>総合研究機構 共同研究機構<br>中は#89                                                 | <mark>台前に「利用開始」ボタンを、利用終了後</mark><br>器利用状況一覧 4/17 (ハ) 17/20-37 ■<br>他恋8 中idを                                                                                                    | に「利用終う            | 「」ボタンをタ                                                                                                    | マッチして下さし                                                                                                    | , <b>)。</b><br>終了                                                                                                    | 時間外利用指導教員<br>入送室人数                                                                                                    |
|---------------------------------------------------------------------------------------|---------------------------------------------------------------------------------------------|----------------------------------------------------------------------------------------------------|--------------------------------------------------------------------------------|----------------------------------------------------------------------------------------------------|-------------------|----------------------------------------------------------------------------------------------------|----------------------------------------------------------------------------------------------------|----------------------------------------------------------------------------------------------------|----------------------------------------------------------------------------------------------------|
| 承認が必要な機器<br>や、時間外の場合は、<br>承認者に依頼メールが<br>届きます。<br>メールに記載のURLに<br>て、承認/不承認の<br>処理が行えます。 | 受 付<br>承認されると、予約<br>確定のメールが届きます。<br>申請番号を記録して<br>総合研究機構で、<br>受付処理(鍵・カード<br>の貸与 等)を行いま<br>す。 | 利用開始/終了<br>計測センター入口に<br>設置したタッチパ° ネルの<br>操作で、利用開始と<br>利用終了の時間を<br>登録します。<br>操作は該当する利用<br>開始と利用終了ボタ<br>ンをタッチするだけです。 | <ul> <li>総合研究機構 共同研究機構</li> <li>・・・・・・・・・・・・・・・・・・・・・・・・・・・・・・・・・・・・</li></ul> | 利用状況一覧         4/17 (1) 1/32327         ●           他忘さ         のパス           他ごさ         のパス           第         院工大郎           第         院工大郎 |                   | III         III           0.272         0.000           0.272         0.000           0.272         2.020           0.272         2.020           0.272         0.020           0.272         0.020           0.272         0.020           0.272         0.020           0.272         0.020           0.273         0.020           0.274         0.020           0.275         0.020           0.276         0.020           0.276         0.020           0.276         0.020           0.276         0.020           0.276         0.020           0.276         0.020           0.276         0.020           0.276         0.020           0.276         0.020           0.276         0.020           0.276         0.020           0.276         0.020           0.276         0.020           0.276         0.020           0.276         0.020           0.276         0.020 | 40047         0.0           40047         0.0           40047         0.0           40047         0.0           40047         0.0           40047         0.0           40047         0.0           40047         0.0           40047         0.0           40047         0.0           40047         0.0           40047         0.0           40047         0.0           40047         0.0           40047         0.0           40047         0.0           40047         0.0           40047         0.0           40047         0.0           40047         0.0           40047         0.0           40047         0.0           40047         0.0           40047         0.0           40047         0.0           40047         0.0           40047         0.0           40047         0.0           40047         0.0           40047         0.0           40047         0.0           40047         0.0           40047 </th <th>X8         7           10:00         10:00           17:0         10:00           17:0         10:00           17:0         10:00           17:0         10:00           17:0         10:00           17:0         10:00           17:0         10:00           17:0         10:00           17:0         10:00           17:0         10:00           17:0         10:00           17:0         10:00           17:0         10:00           17:0         10:00           17:0         10:00           17:0         10:00           17:0         10:00           17:0         10:00           17:0         10:00           17:0         10:00           17:0         10:00           17:0         10:00</th> <th>Bigs         All         Bigs         Bigs         <thb< th=""></thb<></th> | X8         7           10:00         10:00           17:0         10:00           17:0         10:00           17:0         10:00           17:0         10:00           17:0         10:00           17:0         10:00           17:0         10:00           17:0         10:00           17:0         10:00           17:0         10:00           17:0         10:00           17:0         10:00           17:0         10:00           17:0         10:00           17:0         10:00           17:0         10:00           17:0         10:00           17:0         10:00           17:0         10:00           17:0         10:00           17:0         10:00           17:0         10:00 | Bigs         All         Bigs         Bigs <thb< th=""></thb<> |
| 不承認の場合、理由<br>の入力が必要です。                                                                |                                                                                             |                                                                                                    | 0124 エレ研:計測センター: 純水製造装<br>0125 エレ研:計測センター: 純水製造装                               | 截 院主太郎 着 院主太郎                                                                                                    | 利用開始<br>利用開始<br>2 | 03/31 09:00<br>03/31 10:00                                                                                                    | 利用終了 03,<br>利用終了 03,                                                                                                    | /31 10:00                                                                                                    | <ul> <li>1 渝山先生</li> <li>1 渝山先生</li> </ul>                                                                                                    |

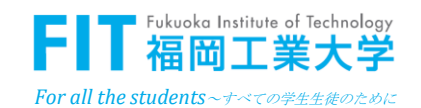

2. 予約の流れ

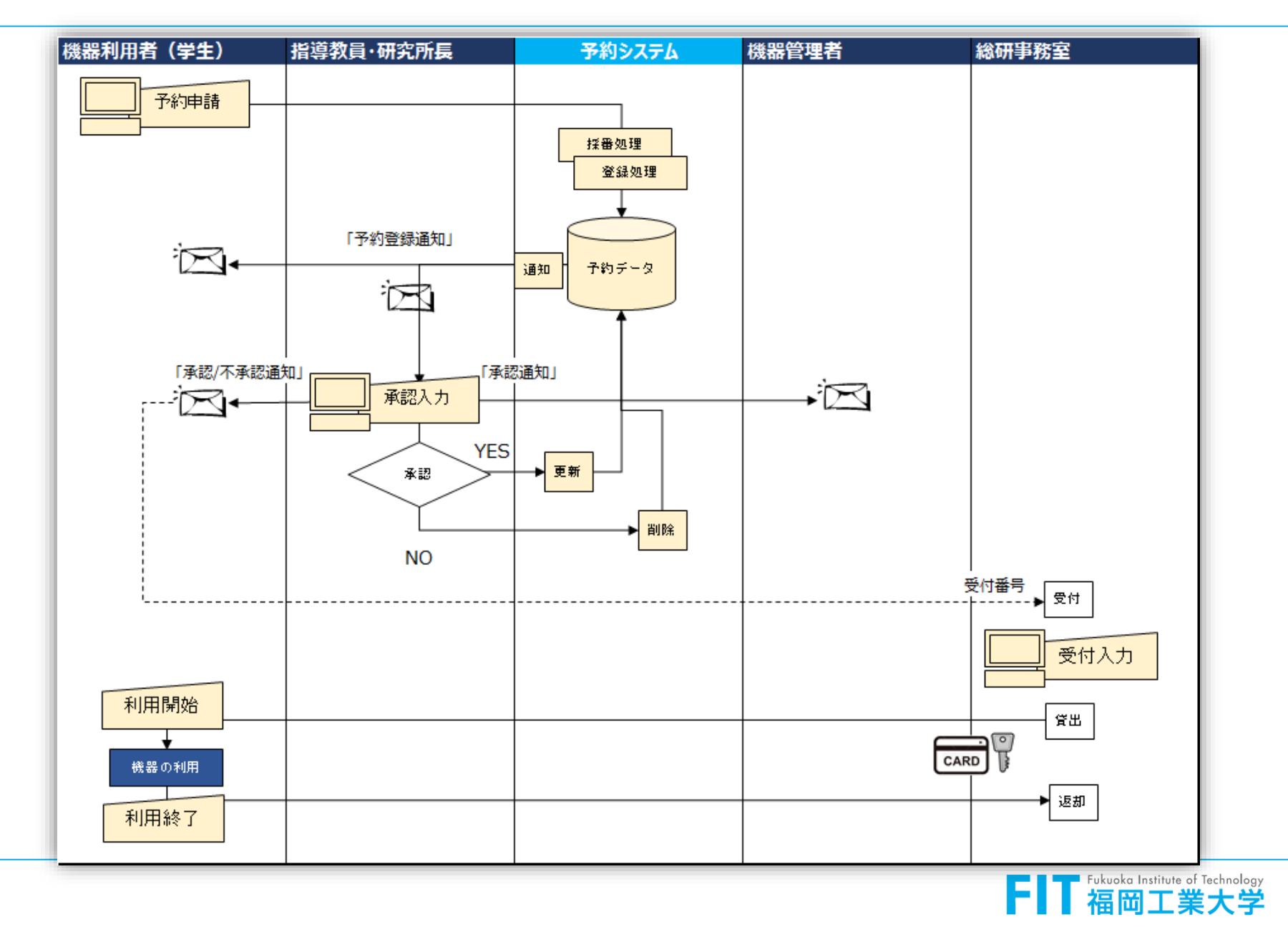

For all the students~すべての学生生徒のために

3. 操作説明:ユーザー登録(学生専用)

| Fukuska lastitu                                           |                                                                                                    |         |
|-----------------------------------------------------------|----------------------------------------------------------------------------------------------------|---------|
|                                                           | ■dTebeology<br>業大学 共同研究機器予約(総合研究機構)                                                                                                    |         |
| 多仆儿                                                       | お知らせ<br><sub>掲示内容</sub> 掲載日付 添付                                                                                                    |         |
| 予約システム導入<br>説明資料 予約システム導                                  | 入説明会資料をご覧ください。 2017/08/31 【詳細】                                                                                                    |         |
| 【注意】熱分析装置予約<br>置予約 いたします。ごろ                               | 対る時に、新たにArガス利用あり/なしの項目を続けましたので、お知らせ 2017/09/13 2017/09/13                                                                                                    |         |
| 7                                                         |                                                                                                    | 用) 」ボタン |
| - ユーザー登                                                   | 禄 (学生専用)                                                                                                    |         |
| ログインID                                                    | @bene.fit.ac.jp 🗸                                                                                                    |         |
| パスワード                                                     |                                                                                                    |         |
|                                                           |                                                                                                    |         |
| バスワードの確認                                                  |                                                                                                    |         |
| バスワードの 確認<br>姓                                            |                                                                                                    |         |
| バスワードの 確認<br>姓<br>名                                       |                                                                                                    |         |
| パスワードの確認<br>姓<br>名<br>ユーザー種別                              | □<br>□<br>□<br>学部生 ✔                                                                                                    |         |
| バスワードの確認<br>姓<br>名<br>ユーザー種別<br>学部・学科                     | □       □         □       □         □       □         □       □         □       □         □       □         □       □         □       □         □       □         □       □         □       □         □       □         □       □         □       □         □       □         □       □         □       □         □       □         □       □         □       □         □       □         □       □         □       □         □       □         □       □         □       □         □       □         □       □         □       □         □       □         □       □         □       □         □       □         □       □         □       □         □       □         □       □         □       □ <td< td=""><td></td></td<> |         |
| バスワードの確認<br>姓<br>名<br>ユーザー種別<br>学部・学科<br>指導教員             | □       □         □       □         □       □         □       □         □       □         □       □         □       □         □       □         □       □         □       □         □       □         □       □         □       □         □       □         □       □         □       □         □       □         □       □         □       □         □       □         □       □         □       □         □       □         □       □         □       □         □       □         □       □         □       □         □       □         □       □         □       □         □       □         □       □         □       □         □       □         □       □         □       □         □       □ <t< td=""><td></td></t<>   |         |
| バスワードの確認<br>姓<br>名<br>ユーザー種別<br>学部・学科<br>指導教員<br>連絡先(TEL) | □       □         □       □         □       □         □       □         □       □         □       □         □       □         □       □         □       □         □       □         □       □         □       □         □       □         □       □         □       □                                                                                                            |         |

#### ※教職員は、ユーザー登録を行う必要はありません。

| 画面項目     |                                                                |
|----------|----------------------------------------------------------------|
| ログインID   | メールアドレスのユーザー名を入力<br>(@マークの左側)<br>メールのドメインをリストから入力<br>(@マークの右側) |
| パスワード    | 大学のActive Directoryで使用<br>しているパスワードを入力                         |
| パスワードの確認 | 確認のため、再度パスワードを入力                                               |
| 姓        | 氏名の姓の部分を入力                                                     |
| 名        | 氏名の名の部分を入力                                                     |
| ユーザー種別   | リストから選択入力<br>(学部生、院生、研究員)                                      |
| 学部·学科    | リストから選択入力                                                      |
| 指導教員     | リストから選択入力                                                      |
| 連絡先      | 電話番号を入力                                                        |
| 「登録」ボタン  | クリックで登録されます                                                    |

※登録後、「ユーザーエントリー、完了」のメールが登録者と指導教員に送られてきます。

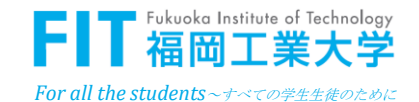

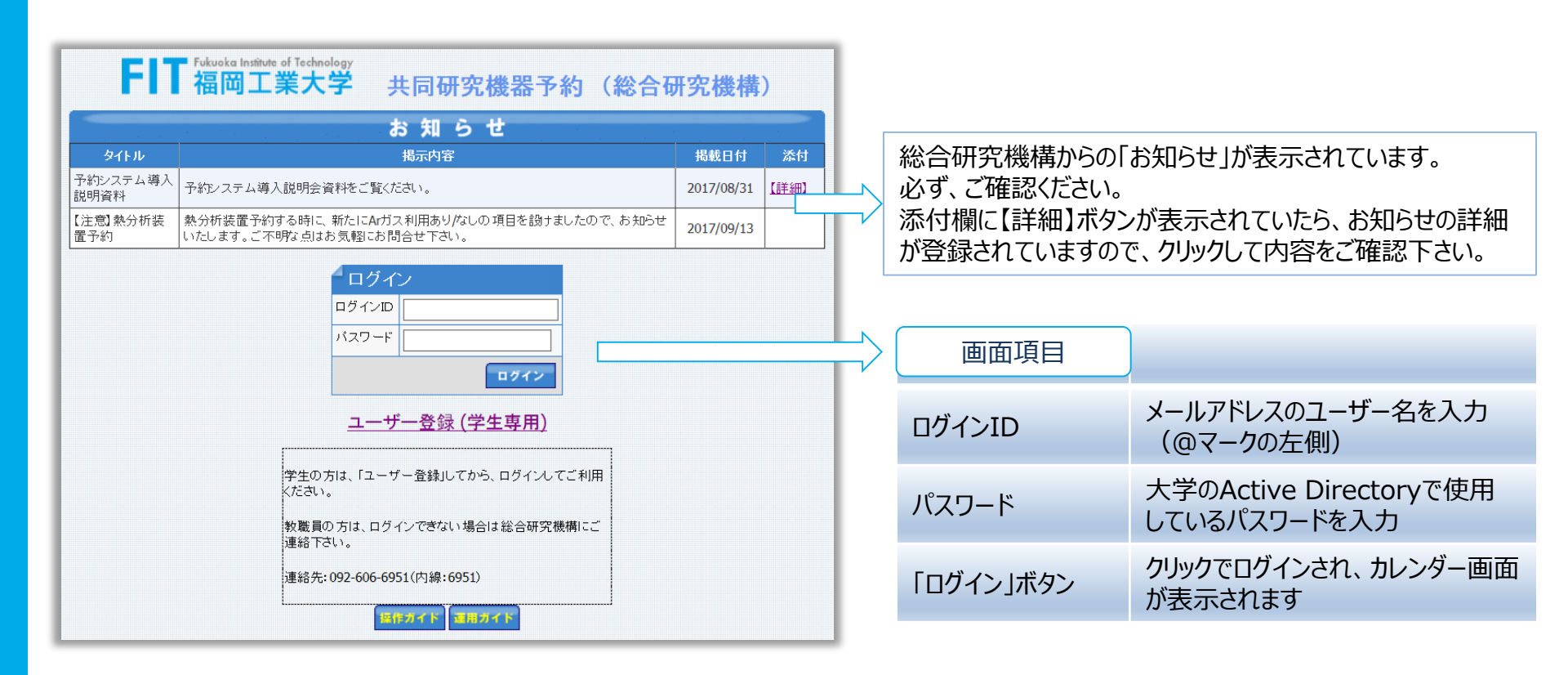

### サイトのURL: <u>HTTPS://RES.FIT.AC.JP/RESERVE/</u>

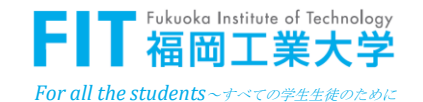

# 5. 操作説明:予約申請

| <sup>4</sup> 月間表示 <b>, 2017 - 3</b> 月                                                                                                    |               | メハ.両面レキンフリ                                                       | コ胆もいがって                                                                                                    | D0° 2"            |                |                        |
|----------------------------------------------------------------------------------------------------|---------------|------------------------------------------------------------------|----------------------------------------------------------------------------------------------------|-------------------|----------------|------------------------|
|                                                                                                    | 曜日火曜日         | メ1ノ画面となる                                                         | コョリカレンター0                                                                                                    | バーン               |                |                        |
|                                                                                                    |               | ± • ±                                                            | ±≝ ±₫                                                                                                    |                   |                |                        |
| 5<br>• 日曜 注日<br>12<br>+ 13                                                                                                    | + Z + 14      | <ul> <li>▶ 8</li> <li>+ 9</li> <li>+ 15</li> <li>+ 16</li> </ul> | + 10 + 11<br>• ±≤<br>+ 12 + 18                                                                                                    |                   | 画面項目           |                        |
| 日産住日     19     日産住日     19     日産住日     10     日産住日     10     日産住日     10     日産住日     10     日産住日     10     日産住日     10     日産住日     10     日産住日     10     日産住日     10     日産住日     10     10     10     10     10     10     10     10     10     10     10     10     10     10     10     10     10     10     10     10     10     10     10     10     10     10     10     10     10     10     10     10     10     10     10     10     10     10     10     10     10     10     10     10     10     10     10     10     10     10     10     10     10     10     10     10     10     10     10     10     10     10     10     10     10     10     10     10     10     10     10     10     10     10     10     10     10     10     10     10     10     10     10     10     10     10     10     10     10     10     10     10     10     10     10     10     10     10     10     10     10     10     10     10     10     10     10     10     10     10     10     10     10     10     10     10     10     10     10     10     10     10     10     10     10     10     10     10     10     10     10     10     10     10     10     10     10     10     10     10     10     10     10     10     10     10     10     10     10     10     10     10     10     10     10     10     10     10     10     10     10     10     10     10     10     10     10     10     10     10     10     10     10     10     10     10     10     10     10     10     10     10     10     10     10     10     10     10     10     10     10     10     10     10     10     10     10     10     10     10     10     10     10     10     10     10     10     10     10     10     10     10     10     10     10     10     10     10     10     10     10     10     10     10     10     10     10     10     10     10     10     10     10     10     10     10     10     10     10     10     10     10     10     10     10     10     10     10     10     10     10     10     10     10     10     10     10     10     10     10     10     10     10     10     10 | + <u>21</u> + | ▶ 22 	 	 	 23                                                    | • ±#<br>• 24 • 25<br>14:40<br>14:40 |                   | 予約機器           | 利用機器をリストから選択入力<br>(必須) |
| 09:00 - 10:00 FX2日本1番<br>09:00 - 18:00 MALD/TOFMS<br>10:00 - 11:00 時小:約3最低<br>(4) 4 3 × 2017 × 等 約                                                                                                    |               | 09:00 - 18:00 (小法)法法置<br>09:00 - 18:00 (小法)法法置                   | 09:00 - 10:00 <u>17:39:10年間</u><br>(9:00 - 18:00 <u>7<u>5</u><u>7</u><br/>(9:00 - 18:00 <u>7<u>6</u>-<u></u><u>0</u><u>7</u><u>6</u>-<u></u><u>0</u><u>7</u><u>6</u>-</u><u>0</u><u>7</u><u>6</u>-</u> <u>0</u> <u>7</u> <u>6</u> - <u>0</u> <u>7</u> <u>6</u> - <u>0</u> <u>7</u> <u>7</u> <u>6</u> - <u>0</u> <u>7</u> <u>6</u> - <u>0</u> <u>7</u> <u>6</u> - <u>0</u> <u>7</u> <u>6</u> - <u>0</u> <u>7</u> <u>6</u> - <u>0</u> <u>7</u> <u>6</u> - <u>0</u> <u>7</u> <u>6</u> - <u>0</u> <u>7</u> <u>6</u> - <u>0</u> <u>7</u> <u>6</u> - <u>0</u> <u>7</u> <u>6</u> - <u>0</u> <u>7</u> <u>6</u> - <u>0</u> <u>7</u> <u>6</u> - <u>0</u> <u>7</u> <u>6</u> - <u>0</u> <u>7</u> <u>6</u> - <u>0</u> <u>7</u> <u>7</u> <u>6</u> - <u>0</u> <u>7</u> <u>7</u> <u>6</u> - <u>0</u> <u>7</u> <u>7</u> <u>6</u> - <u>0</u> <u>7</u> <u>7</u> <u>6</u> - <u>0</u> <u>7</u> <u>7</u> <u>6</u> - <u>0</u> <u>7</u> <u>7</u> <u>6</u> - <u>0</u> <u>7</u> <u>7</u> <u>6</u> - <u>0</u> <u>7</u> <u>7</u> <u>6</u> - <u>0</u> <u>7</u> <u>7</u> <u>7</u> <u>7</u> <u>7</u> <u>7</u> <u>7</u> <u>7</u> <u>7</u> <u>7</u> <u>7</u> <u>7</u> <u>7</u>                                                                                                    |                   | 開始日時           | 日付、時間を入力(必須)           |
|                                                                                                    | 予約した          | こい日付欄の、十 ボタ                                                      | ンをクリックすると                                                                                                    | <u>_</u>          | 終了日時           | 日付、時間を入力(必須)           |
|                                                                                                    |               | *詞」のハーンが衣示さ                                                      | れまり。                                                                                                    | - + * - + - + - + | 利用人数           | 利用人数を入力(必須)            |
| ∠约由建                                                                                                    | رەن 🗸         | ドタンで、カレンターポェ                                                     | しての日何人力                                                                                                    | 」かぐさより。           | 液体窒素使用量        | 使用量を入力                 |
| 了*79年前<br>予約機器                                                                                                    | 選択してください      |                                                                  |                                                                                                    | ~                 | 熱分析装置のガス<br>利用 | あり/なしを選択               |
| 終了日時                                                                                                    | 2017/09/13    | 09 ♥ : 00 ♥<br>18 ♥ : 00 ♥                                       |                                                                                                    |                   | 時間外の入退室        | リストから選択入力              |
| 利用人数                                                                                                    |               |                                                                  |                                                                                                    |                   | 時間外利用理由        | 理由を入力                  |
| 液体窒素使用量                                                                                                    | kg ※予約        | 約機器で「液体窒素」を選択した                                                  | 場合のみ入力。                                                                                                    |                   | 「ҧ≡≢╷┵ӄѵ       | りししたで中国政府されます          |
| 熱分析装置のガス利用                                                                                                    | - <b>×</b> ※予 | う約機器で「熱分析装置」を選択                                                  | した場合のみ入力。                                                                                                    |                   | 「中請」小タン        | クリックで中請登録されます          |
| 時間外の入退室                                                                                                    | - × **        | 時間外の場合、入退室の有無を;                                                  | 選択入力。                                                                                                    |                   | 「キャンセル」ボタン     | クリックでキャンセルされます         |
| 時間外の入退室<br>ありの場合のみ<br>理由を詳しく記入                                                                                                    |               |                                                                  |                                                                                                    | <                 |                |                        |
|                                                                                                    |               |                                                                  | 申请                                                                                                    | キャンセル             |                |                        |
|                                                                                                    |               |                                                                  |                                                                                                    |                   |                | FIT 福岡工業大学             |

8

For all the students ~ すべての学生生徒のために

### 5. 操作説明:予約申請

#### 予約申請の通知メール

【予約申請、通知】- AFM--2017/04/03 12:00

Reservation@fit.ac.jp

- 送信日時: 2017/04/03 (月) 11:23
- 宛先: 総研 花子

予約申請が、処理されました。 (このメールは、配信専用のアドレスで自動配信されています。)

予約内容の確認をお願いします。

#### 【申請番号】 0002

・申 請 者:総研 花子

- ・申請日時:2017/04/03 11:22:33
- ・予約機器:エレ研:計測セルー:原子間力顕微鏡(AFM)
   ・予約日時: 2017/04/03 12:00 2017/04/03 14:00
- ・利用人数:1 人
- ・液体窒素使用量: kg
- ・指導教員:福工大 太郎 ・研究所長:数仲 馬恋典
- ・申請状況:【申請中】

<u>https://res.fit.ac.jp/RESERVE/withdraw.aspx?id=74&no=0002</u> 承認/不承認されるまでは、上記サイトで「取下げ」が可能です。

URLをクリックすると、取下げの画面が表示されます。

- ・予約した後は変更ができません。
- ・変更する時は取下処理を行い、最初から再予約します。ただし 承認確定の予約は取下できません。総研事務室へご連絡下さい。
   ・取下の場合、取下理由を記入してから、「取下」のボタンをクリック します。

予約取下げのページ 予約取下げ 申請番号 0002 申請者 総研 花子 所属 総合研究機構 エレ研:計測センター:原子間力顕微鏡(AFM) 予約機器 開始日時 2017/04/03 12:00 終了日時 2017/04/03 14:00 利用人数 1 人 液体窒素 時間外入退室 時間外申請理由 指導教員 申請中.福工大 太郎 研究所長 承認済.数仲 馬恋典 取下理由 取下 閉じる

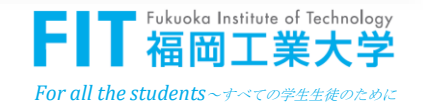

# 5. 操作説明:予約申請(カレンダー画面の説明)

|                                                                                                    |                           |                                   | 2                                                                                     | (位山) 가+나비스(十 裕매+) 2011 7                                                                   | (#ta)                                                                                    |                                                                       |                      |
|----------------------------------------------------------------------------------------------------|---------------------------|-----------------------------------|---------------------------------------------------------------------------------------|--------------------------------------------------------------------------------------------|------------------------------------------------------------------------------------------|-----------------------------------------------------------------------|----------------------|
| 生日週日 使型 夏14 A型                                                                                                    | 《 日間表示. 2017 - 3月         |                                   | Japanese ♥ 予約/應許                                                                      | (殺り込めたい場合は、機器を選択し(                                                                         | 200 ▼ 12 H</th <th></th> <th></th>                                                       |                                                                       |                      |
| 日月火水木金土                                                                                                    |                           | 月曜日                               | 火曜日                                                                                   | 水曜日                                                                                        | 木曜日                                                                                      | 金曜日                                                                   | 土曜日                  |
| 26     27     28     1     2     3     4       5     6     7     8     9     10     11                                                                     |                           |                                   |                                                                                       | 1                                                                                          | + 2                                                                                      | <b>+</b> <u>3</u>                                                     | + 4 +                |
| 5         6         2         8         9         10         11           12         13         14         15         16         17         18         III |                           |                                   |                                                                                       |                                                                                            | <b>*</b> 0                                                                               | <b>1</b> 0                                                            |                      |
| <u>19</u> 20 <b>21 22 23</b> 24 25 <b>…</b>                                                                                                    | <u>○</u><br>● <u>日曜休日</u> | 2                                 |                                                                                       |                                                                                            | T <u>9</u>                                                                               | T 10                                                                  |                      |
| 3 29 30 31 1                                                                                                    | 12 +                      | <u>13</u>                         | • <u>14</u> •                                                                         | • <u>15</u>                                                                                | + <u>16</u>                                                                              | + <u>17</u>                                                           | + <u>18</u> +        |
|                                                                                                    | ●日曜休日                     |                                   |                                                                                       |                                                                                            |                                                                                          | 17:00 - 18:00 ICP<br>17:00 - 18:00 FT-IR(新)<br>17:00 - 18:00 FT-IR(旧) | • <u>土曜休日</u>        |
|                                                                                                    | 19 +                      | 20 •                              | 21                                                                                    | • 22                                                                                       | + 23                                                                                     | 17:00 - 18:00 跟微鏡<br><b>十</b> 24                                      | <b>+</b> 25 <b>+</b> |
|                                                                                                    | • <u>日曜休日</u>             | <ul> <li> <u>春分の日</u> </li> </ul> | 11:00 - 23:55 TG-DTA-DSC<br>12:00 - 13:00 XRD<br>12:00 - 13:00 CAVE                   | 10:00 - 11:00 <u>CP</u><br>18:00 - 18:30 <u><u><u></u>在空浓素</u></u>                         | 09:00 - 12:00 <u>FE-SEM</u><br>17:00 - 20:00 <u>ドラフトチャンパー</u>                            |                                                                       | • 土曜休日               |
|                                                                                                    |                           |                                   | 12:00 - 13:00 ICP<br>12:40 - 14:00 XRD<br>16:00 - 16:30 (12/2 #3/b)                   |                                                                                            |                                                                                          |                                                                       |                      |
|                                                                                                    |                           |                                   | 16:00 - 16:00 <u>14 XA 3X</u><br>16:15 - 18:00 <u>XRD</u><br>17:00 - 17:30 <u>XRD</u> |                                                                                            |                                                                                          |                                                                       | 6                    |
|                                                                                                    | 26 +                      | •                                 | 28<br>28                                                                              | • <u>29</u>                                                                                | + <u>30</u>                                                                              | + <u>31</u>                                                           | +                    |
|                                                                                                    |                           | 4                                 | 12:00 - 13:00 XRD                                                                     | 13:00 - 15:00 XRD<br>14:00 - 16:00 AFM                                                     | 14:00 - 15:00 <u>純水製造装置</u><br>15:00 - 19:00 <u>E5071C</u>                               | 19:00 - 21:00 <u>水銀測定</u>                                             |                      |
|                                                                                                    |                           |                                   |                                                                                       | 16:00 - 17:15 <u>AFM</u><br>16:00 - 23:55 <u>UHPLC/MS</u><br>18:00 - 20:00 <u>预微为??/分光</u> | 16:00 - 20:00 <u>TG-DTA-DSC</u><br>17:00 - 19:00 <u>水銀測定</u><br>18:00 - 20:00 <u>XRD</u> |                                                                       |                      |
|                                                                                                    | 📢 ፍ 3 🗸 2017 🗸 🗱 🛍        | • •                               |                                                                                       |                                                                                            |                                                                                          |                                                                       |                      |
|                                                                                                    |                           |                                   |                                                                                       |                                                                                            |                                                                                          |                                                                       |                      |
|                                                                                                    | 5                         | フーザー 種品                           | に従った「処理司                                                                              | 能かメニューレボタ                                                                                  | いが 表示されます                                                                                | ト ボタンのクロックフ                                                           | で該当のページが表            |
| ① 処理メニュー                                                                                                    | _                         | エックイェル                            |                                                                                       |                                                                                            |                                                                                          |                                                                       |                      |
|                                                                                                    |                           | 小C1169。                           |                                                                                       |                                                                                            |                                                                                          |                                                                       |                      |
| ② 言語,予約                                                                                                    | 継哭 適田ボク、                  | / ====の深沢                         | 予約機器の統合                                                                               | 込みを行います                                                                                    | 「適田」ボタンのクロ                                                                               | いクで確定します                                                              |                      |
|                                                                                                    |                           |                                   |                                                                                       |                                                                                            |                                                                                          |                                                                       |                      |
|                                                                                                    |                           |                                   | よ ギキーナやキー                                                                             |                                                                                            | マンフォロム 松空                                                                                | ゚゚゚゚゚゚゙゙゙゙゙゙゙゙゙゚゚ゕ゚゚゚゚゚゚゚゚゚゚゚゚゚゚゚゚゚゚゚゚゚                               | +                    |
| 3 AND 79-                                                                                                    | _                         | ヨ月のルレノ                            | タール衣示されま                                                                              | 9。口竹が亦くな、                                                                                  | している場合、成品                                                                                | がアがられていま                                                              | 9.                   |
| $\sim$ $-1$                                                                                                    |                           |                                   |                                                                                       |                                                                                            |                                                                                          |                                                                       |                      |
| ④日付                                                                                                    |                           | 日付をクリック                           | 7すると、同日の予                                                                             | 約内谷か表示さ                                                                                    | れます。                                                                                     |                                                                       |                      |
|                                                                                                    |                           |                                   |                                                                                       |                                                                                            |                                                                                          |                                                                       |                      |
| <ol> <li>5 月表示の移</li> </ol>                                                                                                    | 多動                        | 表示したい月                            | に移動させる場合                                                                              | に使用します。リ                                                                                   | にんで選択した場合                                                                                | 合、「移動」ボタンの                                                            | Dクリックが必要です。          |
|                                                                                                    |                           |                                   |                                                                                       |                                                                                            |                                                                                          |                                                                       |                      |
|                                                                                                    | 小亦百                       | 表示したい遇                            | 1の予約内容を表:                                                                             | 示します。月の表                                                                                   | 示に戻す場合、①                                                                                 | 処理メニューの「月                                                             | 1」ボタンを選択しま           |
| 0 胆衣示/(0                                                                                                    | 友史                        | す。                                |                                                                                       |                                                                                            |                                                                                          |                                                                       |                      |
|                                                                                                    |                           |                                   |                                                                                       |                                                                                            |                                                                                          |                                                                       |                      |
| ⑦ 表示の変更                                                                                                    | E                         | 年、月、週の                            | 表示変更を行うれ                                                                              | <i>、</i> タンです。                                                                             |                                                                                          |                                                                       |                      |
|                                                                                                    |                           |                                   |                                                                                       |                                                                                            |                                                                                          |                                                                       |                      |

※予約時間の色が、オレンジ色の表示は、未承認状態です。

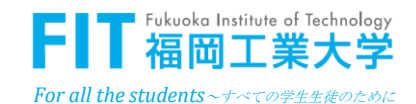

### 6. 操作説明:利用開始·終了

※タッチパネルで操作します。

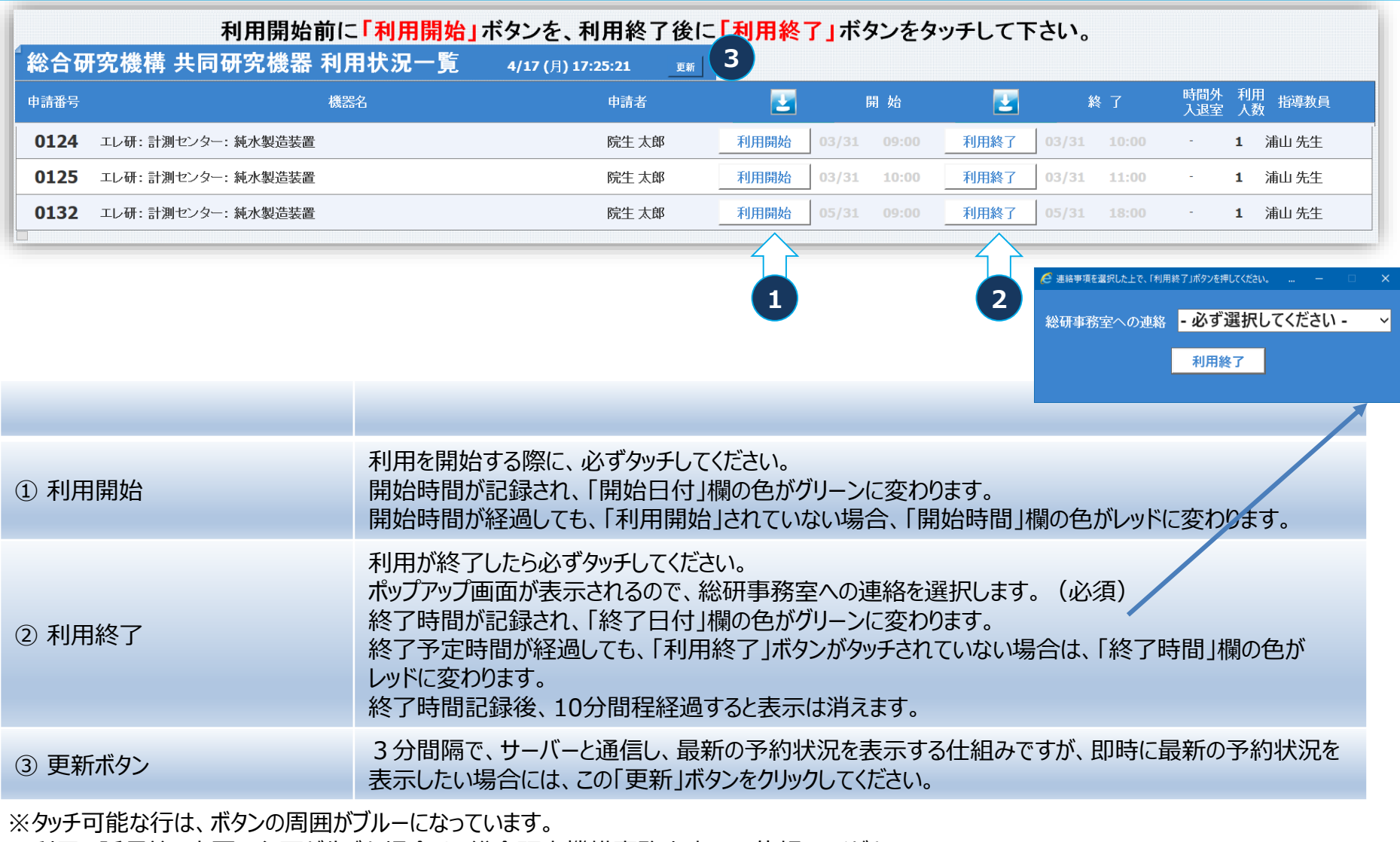

※利用の延長等、変更の必要が生じた場合は、総合研究機構事務室窓口に依頼してください。

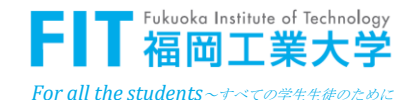

7. 操作説明:承認処理

| 承認依頼の通知メール |
|------------|
|------------|

| 【予約申請、承認依頼】 - XRD - 福工大 太郎 - 総研 花子<br>Reservation@fit.ac.jp<br>新聞日時 - 2017/04/03 (月) 12:54                                                   | ・承認の場合は、「 | 承認」ボタンをクリックします。                   |
|----------------------------------------------------------------------------------------------------|-----------|-----------------------------------|
| 2017年1月11日日<br>2017年1月11日日<br>2017年1月11日日                                                                                                    | ・不承認の場合は  | 、理由を記入して、「不承認」ボタンをクリックします。        |
|                                                                                                    |           |                                   |
|                                                                                                    | 📑 予約申請    |                                   |
| ア約か、申請されました。<br>(このメールは、配信専用のアドレスで自動配信されています。)                                                                                               | 申請番号      | 0004                              |
| 申請内容をご確認の上、利用の可否判断をお願いします。                                                                                                    | 申請者       | 総研 花子                             |
|                                                                                                    | 所属        | 総合研究機構                            |
| 【申請番号】 0004<br>                                                                                                    | 予約機器      | エレ研:計測センター:X線回折装置(XRD)            |
| ・申 請 者:総研 花子<br>・申請日時:2017/04/03 12:54:28                                                                                                    | 開始日時      | 2017/04/04 17:00                  |
|                                                                                                    | 終了日時      | 2017/04/04 19:00                  |
| ・予約機器:エレ研:計測センター:X 線回折装置(XRD)<br>・予約日時: 2017/04/04 17:00 - 2017/04/04 19:00                                                                  | 利用人数      | 2 人                               |
|                                                                                                    | 液体窒素      |                                   |
| ・利用人数:2人<br>・液体窒素使用量:kg                                                                                                    | 時間外入退到    | 室 あり                              |
| ・指導教員:福工大 太郎                                                                                                    | 時間外申請理    | <b>理由</b> 利用者が多くて、時間内に予約できませんでした。 |
| ・研究所長:数仲 馬恋典                                                                                                    | 指導教員      | 申請中.福工大 太郎                        |
| ・申請状況:【申請中】                                                                                                    | 研究所長      | 申請中.数仲 馬恋典                        |
| E<br>利用の可否判断はこちらのページでお願いします。<br><u>https://res.fit.ac.jp/RESERVE/Approval.aspx?id=28&amp;no=0004&amp;kbn=6</u><br>不明な点がありましたら、下記への連絡をお願いします。 | 不承認理由     | Ç                                 |
|                                                                                                    |           | 承認 不水器 閉じる                        |

URLをクリックすると、承認/不承認画面が表示されます。

※承認/不承認処理は、上記のように1件ずつ行う処理だけでなく、メニューから一覧形式でまとめて行うことも可能です。

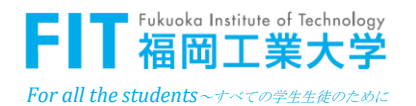

7. 操作説明:承認処理

メニューでの承認処理

年月週日 検索 承認(指導教員) 自分の予約 ログアウト [n-sato] ✓ 28 /8 Japanese V - 全ての予約機器 (絞り込みたい場合は、機器を選択してください) -承認(指導教員) 福工大太郎(総合研究機構) V 指導教員 まで 予約日 100 2017/05/03 2017/04/03 時間外 入退室 申請番号 機器正式名 人数 窒素 開始 終了 申請者 TEL 指導教員 教員承認 不承認理由 不承認理由 承認 不承認 エレ研:計測セッター:走査電子顕微銀(SEM) 04/06 11:00 04/06 13:00 総研 花子 6951 福工大 太郎 0008 1 -0007 エレ研:計測準備室:ミニブレス機 1 04/03 15:00 04/03 16:00 総研花子 6951 福工大太郎 1:承認 -エレ研:計測セッター:電子線マイクロアナライザ(EPMA) 総研花子 6951 福工大太郎 1:承認 0006 3 04/05 09:00 04/05 11:00 総研花子 6951 福工大 太郎 1:永路 エレ研:計測セッター:原子間力顕微鏡(AFM) 04/04 21:00 04/04 23:00 あり 0005 2 エレ研:計測センター:原子間力顕微鏡(AFM) 総研花子 6951 福工大太郎 1:承認 1 04/03 13:00 04/03 15:00 0003 -

承認の場合は、「承認」ボタンをクリックします。

不承認の場合は、「不承認理由」ボタンをクリックして、不承認理由を入力した後に、「不承認」のボタンをクリックします。

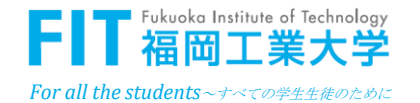

# 8. その他

|                | 自分が過去         | に予約し          | ,たデータC       | の確認                                             |
|----------------|---------------|---------------|--------------|-------------------------------------------------|
| 至 且            | 週日 検索 自分の:    | 予約 ログアウト      | [sou-r] Japa | anese V - 全ての予約機器 (絞り込みたい場合は、機器を選択してください) V 🛛 🔳 |
| ▲<br>予¥        | 內申請 検索        |               |              |                                                 |
| 予約機            | 器(略名)         |               |              |                                                 |
| 全ての            | 予約機器(絞り込みたい   | 場合は、機器を過      | 書択してください)    | 全ての予約機器 🗸                                       |
| 予約日            |               |               |              | から <b>ま</b> で <b>1</b>                          |
| ▲<br>予兼<br>総件数 | 的申請 一覧<br>: 3 |               |              |                                                 |
|                | 予約機器(略名)      | 予約日 💿 🕤       | 予約時刻         | 全ての予約機器(絞り込みたい場合は、機器を選択してください)。                 |
| AEM            | 2017/04/03    | 13:00 - 15:00 | エレ研:計測センタ    | -:原子間力顕微鏡(AFM)                                  |
| AFM            | 2017/04/04    | 21:00 - 23:00 | エレ研:計測センタ    | -:原子間力顕微鏡(AFM)                                  |
| EPMA           | 2017/04/05    | 09:00 - 11:00 | エレ研:計測センタ    | ー:電子線マイクロアナライザ(EPMA)                            |

・処理メニューにある、「自分の予約」 ボタンをクリックします。

・予約した申請一覧が表示されます。

| 予                          | 約が確定し               | ていない場                                    | 合の確認                    |          |     | ЕРМА                                                             |                                               |
|----------------------------|---------------------|------------------------------------------|-------------------------|----------|-----|------------------------------------------------------------------|-----------------------------------------------|
| 月間表示                       | <b>, 2017 - 4</b> 月 |                                          |                         |          |     | <u>予約日時: 2017年4月5日 09:00 - 11:00</u>                             | ・「機器名」をクリックすると、                               |
| ⊟₿鼝⊟                       | 月曜日                 | 火曜日                                      | 水曜日                     | 木曜日      | 金曜日 | 予約機器: エレ研:計測センター:電子線マイクロアナライザ(EPMA)<br>申請日時: 2017-04-03 13:53:33 | ホッノアッノ画面が開き、予約<br>内容が表示されます。                  |
| <u>2</u><br>● <u>日曜休日</u>  |                     | 4<br>21:00 - 23:00 <u>AFM</u>            | 5<br>09:00 - 11:00 EPMA | <u>6</u> | Z   | ■ 時間が中間2日:<br>申請者:総研花子<br>- 指導教員:福工大太郎<br>研究所長:教仲馬恋典             | ・「申請状況」欄で、どこで承認<br>手続きが止まっているか、確認             |
| <u>9</u><br>● <u>日曜休日</u>  | + 10 +              | 11                                       | • 12 •                  | 13       | 14  | 申請状況:【申請中】<br>指導教員:【申請中】                                         | できます。                                         |
| <u>16</u><br>● <u>日曜休日</u> | • 17                | 18                                       | 1 <u>9</u>              | 20       | 21  | - <u>閉じる</u> 印刷                                                  |                                               |
| <u>23</u><br>● <u>日曜休日</u> | <u>24</u>           | 25                                       | 26                      | 27       | 28  |                                                                  |                                               |
| <u>30</u><br>● <u>日曜休日</u> | <u> </u>            |                                          |                         |          |     |                                                                  |                                               |
| € € 4                      | ✓ 2017 ✓            | 1) III III III III III III III III III I |                         |          |     |                                                                  | FIT Fukuoka Institute of Technology<br>福岡丁業大学 |

8. その他

| 予約取下げ   |                   |  |  |  |  |  |
|---------|-------------------|--|--|--|--|--|
| 申請番号    | 0175              |  |  |  |  |  |
| 申請者     | 学外の人              |  |  |  |  |  |
| 所属      | 工 学 部/電子情報工学科     |  |  |  |  |  |
| 予約機器    | エレ研:計測センター:純水製造装置 |  |  |  |  |  |
| 開始日時    | 2017/04/17 17:40  |  |  |  |  |  |
| 終了日時    | 2017/04/17 18:00  |  |  |  |  |  |
| 利用人数    | 1 人               |  |  |  |  |  |
| 液体窒素    |                   |  |  |  |  |  |
| 時間外入退室  |                   |  |  |  |  |  |
| 時間外申請理由 |                   |  |  |  |  |  |
| 指導教員    | 承認済 先生            |  |  |  |  |  |
| 研究所長    | 承認済 所長            |  |  |  |  |  |
| 取下理由    | _                 |  |  |  |  |  |
|         | ~                 |  |  |  |  |  |
|         | 閉じる               |  |  |  |  |  |

予約申請の承認が確定した後は、予約システムが その取下げはできません。

取下げを行いたい場合は総合研究機構事務室へ ご連絡ください。 承認しようとしたが、エラー?

| ▲ 予約申請   |                     |
|----------|---------------------|
| 予約申請は、取り | 「下げられたか、不承認になっています。 |
| 申請番号     |                     |
| 申請者      |                     |
| 所 属      |                     |
| 予約機器     |                     |
| 開始日時     |                     |
| 終了日時     |                     |
| 利用人数     | λ                   |
| 液体窒素     |                     |
| 時間外入退室   |                     |
| 時間外申請理由  |                     |
| 指導教員     |                     |
| 研究所長     | •                   |
| 不承認理由    |                     |
|          |                     |
|          |                     |
|          | 承認 不承認 閉じる          |

承認依頼のメールに記載されている、「承認」を 行う場合、予約が取下げられているか不承認 されている場合は、上記の画面が表示されます。

「閉じる」ボタンをクリックして終了してください。 以降の処理は必要ありません。

よくわからないエラー画面が表示された場合、一旦「閉じる」を押して該当の処理を終了した後に、 最初からもう一度操作をされてください。 それでも、エラー画面が表示される場合、総合研究機構事務室までご連絡ください。

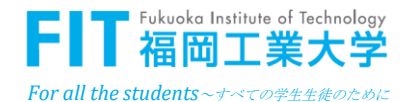